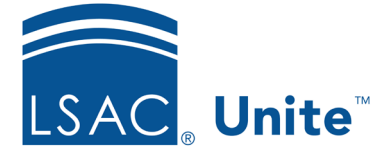

LSAC Unite Essentials Assigning and Reviewing Files Part I Updated 3/19/2024

## Exercise 2 – Add a Reviewer to a Standard Sequential Review Group JD

**Task:**Add a reviewer to a standard sequential review group

**Scenario:** Corista Parbins is a new admissions counselor who will start reviewing applications next week. Add Corista to the Early Admissions sequential review group as the second reviewer.

If you'd like to try the exercise on your own without detailed instructions, feel free to do so. If not, detailed instructions follow.

## **Guided Practice**

- 1. Click **REVIEWS**.
- 2. Verify you are on the *My Pending Actions* tab.
- 3. Click Manage Review Groups and Folders.
- 4. Verify you are on the **Review Groups** tab.
- 5. Click group name: Early Admissions-[Greek]
- 6. Add Corista Parbins.
  - Tip: Use Ctrl+F to find Corista
- 7. Use the gripper tool to move Corista Parbins to the second reviewer place.
- 8. Update the Group Review Ends When... condition:
  - Number of Admit Recs: 2
  - Number of Deny Recs: **1**

9. Click Save.

## 10. Click **X** to close the **Manage Review Groups/Reviewers/Folder** window.